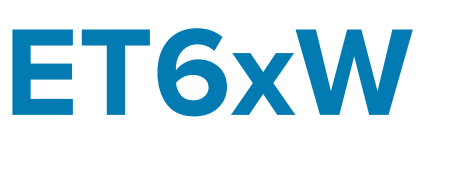

# Enterprise Tablet

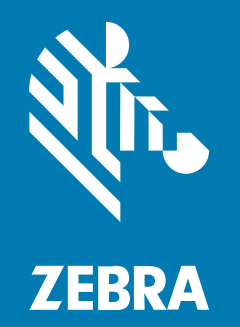

**Osnovne°upute** for Windows

#### 2024/09/25

ZEBRA and the stylized Zebra head are trademarks of Zebra Technologies Corporation, registered in many jurisdictions worldwide. All other trademarks are the property of their respective owners. ©2024 Zebra Technologies Corporation and/or its affiliates. All rights reserved.

Information in this document is subject to change without notice. The software described in this document is furnished under a license agreement or nondisclosure agreement. The software may be used or copied only in accordance with the terms of those agreements.

For further information regarding legal and proprietary statements, please go to:

SOFTWARE: zebra.com/informationpolicy. COPYRIGHTS: zebra.com/copyright. PATENTS: ip.zebra.com. WARRANTY: zebra.com/warranty. END USER LICENSE AGREEMENT: zebra.com/eula.

### Terms of Use

#### **Proprietary Statement**

This manual contains proprietary information of Zebra Technologies Corporation and its subsidiaries ("Zebra Technologies"). It is intended solely for the information and use of parties operating and maintaining the equipment described herein. Such proprietary information may not be used, reproduced, or disclosed to any other parties for any other purpose without the express, written permission of Zebra Technologies.

#### **Product Improvements**

Continuous improvement of products is a policy of Zebra Technologies. All specifications and designs are subject to change without notice.

#### **Liability Disclaimer**

Zebra Technologies takes steps to ensure that its published Engineering specifications and manuals are correct; however, errors do occur. Zebra Technologies reserves the right to correct any such errors and disclaims liability resulting therefrom.

#### **Limitation of Liability**

In no event shall Zebra Technologies or anyone else involved in the creation, production, or delivery of the accompanying product (including hardware and software) be liable for any damages whatsoever (including, without limitation, consequential damages including loss of business profits, business interruption, or loss of business information) arising out of the use of, the results of use of, or inability to use such product, even if Zebra Technologies has been advised of the possibility of such damages. Some jurisdictions do not allow the exclusion or limitation of incidental or consequential damages, so the above limitation or exclusion may not apply to you.

# Raspakiravanje

Vađenje uređaja iz kutije.

- **1.** Pažljivo uklonite sav zaštitni materijal s uređaja, a kutiju u kojoj je isporučen ostavite za naknadno spremanje i otpremanje.
- 2. Provjerite jeste li primili sljedeće:
  - Tablet
  - Baterija (umetnuta)
  - Stylus olovka
  - Regulatorni vodič

Figure 1 Prikaz°sprijeda

- **3.** Provjerite opremu kako biste utvrdili je li oštećena. Ako oprema nedostaje ili je oštećena, odmah kontaktirajte centar za globalnu korisničku podršku.
- **4.** Prije prve uporabe uređaja, skinite zaštitnu foliju za transport koja prekriva prozorčić za skeniranje i zaslon.

# Značajke

U ovom odjeljku navedene su značajke tableta model ET60W i ET65W.

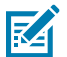

NOTE: Neke značajke možda neće biti dostupne u svim konfiguracijama.

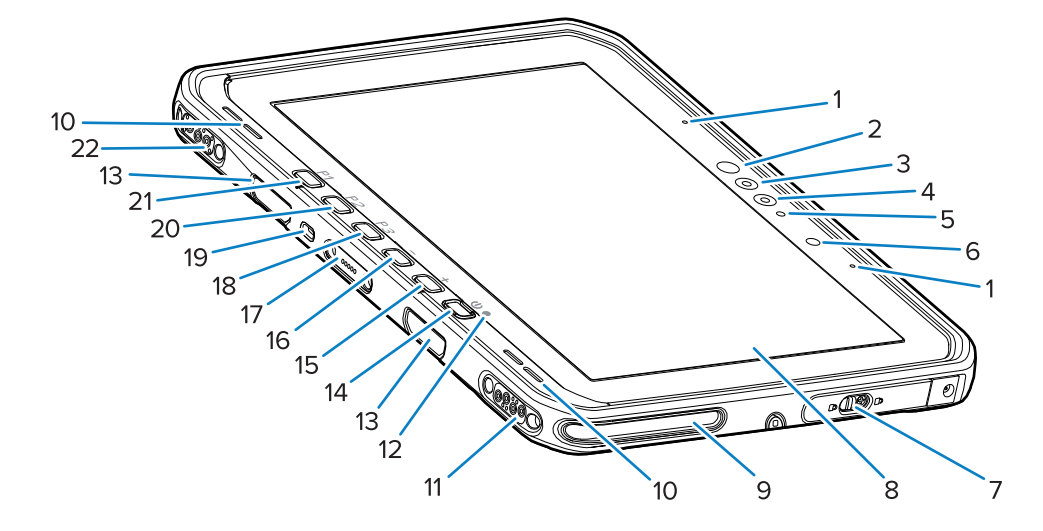

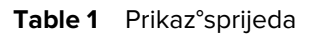

| Broj | Stavka            | Opis                                                       |
|------|-------------------|------------------------------------------------------------|
| 1    | Prednji mikrofoni | Upotrebljava se za glasovnu komunikaciju ili audio snimke. |

| Broj | Stavka                                                   | Opis                                                                                                    |
|------|----------------------------------------------------------|----------------------------------------------------------------------------------------------------|
| 2    | Infracrvena LED lampica<br>Windows Hello                 | Osvjetljava vaše lice infracrvenim (IC) svjetlom<br>tijekom provjere autentičnosti licem za Windows<br>Hello.                                                                                                    |
| 3    | Infracrvena kamera Windows<br>Hello                      | Snima vaše lice tijekom Windows Hello provjere autentičnosti lica.                                                                                                    |
| 4    | Prednja kamera                                           | Upotrebljava se za video konferencije.                                                                                                    |
| 5    | LED indikator prednje kamere                             | Svijetli kada je prednja kamera aktivna.                                                                                                    |
| 6    | Senzor svjetla                                           | Utvrđuje ambijentalno osvjetljenje radi kontrole intenziteta svjetline zaslona.                                                                                                    |
| 7    | Desna pristupna vratašca                                 | Sigurnosna vratašca za pristup USB priključcima.                                                                                                    |
| 8    | Zaslon osjetljiv na dodir                                | Prikazuje sve informacije potrebne za rukovanje uređajem.                                                                                                    |
| 9    | Utor za spajanje na priključnu<br>stanicu                | Omogućuje spajanje tableta na priključnu stanicu.                                                                                                    |
| 10   | Zvučnici                                                 | Omogućuje izlaz zvuka.                                                                                                    |
| 11   | Priključnica USB-a priključne stanice                    | Omogućuje USB komunikaciju putem priključne stanice.                                                                                                    |
| 12   | Indikator punjenja                                       | Naznačuje stanje napajanja i status punjenja<br>baterije tijekom punjenja i obavijesti koje generira<br>aplikacija.                                                                                              |
| 13   | Utori za montažu tipkovnice/<br>ramenog remena           | Omogućuju poravnanje i postavljanje tipkovnice i kopči za remen za ramena.                                                                                                    |
| 14   | Tipka za uključivanje/<br>isključivanje                  | Uključuje i isključuje zaslon. Pritisnite i otpustite za<br>uključivanje uređaja. Pritisnite i držite za ponovno<br>pokretanje uređaja. Pruža biometrijsku provjeru<br>autentičnosti otiskom prsta (opcionalno). |
| 15   | Tipka +                                                  | Programibilna tipka (povećanje glasnoće –<br>zadano).                                                                                                    |
| 16   | Tipka -                                                  | Programibilna tipka (smanjenje glasnoće –<br>zadano).                                                                                                    |
| 17   | Priključnica sučelja tipkovnice                          | Omogućuje napajanje i komunikaciju s<br>tipkovnicom.                                                                                                    |
| 18   | Tipka <b>P3</b>                                          | Programibilna tipka (prečac na tipkovnici Ctrl+Alt<br>+Del – zadano).                                                                                                    |
| 19   | Sigurnosni utor Kensington                               | Omogućuje postavljanje sigurnosnog kabela<br>za sprečavanje krađe ili neovlaštene upotrebe<br>tableta.                                                                                                    |
| 20   | Tipka <b>P2</b>                                          | Programibilna tipka (otvara aplikaciju <b>Copilot</b> –<br>zadano).                                                                                                    |
| 21   | Tipka <b>P1</b>                                          | Programibilna tipka (otvara aplikaciju <b>Zebra</b><br><b>Control Hub</b> – zadano).                                                                                                    |
| 22   | Priključnica za napajanje<br>priključne stanice / antene | Služi za napajanje i povezivanje antene putem priključne stanice.                                                                                                    |

### Table 1 Prikaz°sprijeda (Continued)

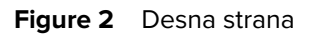

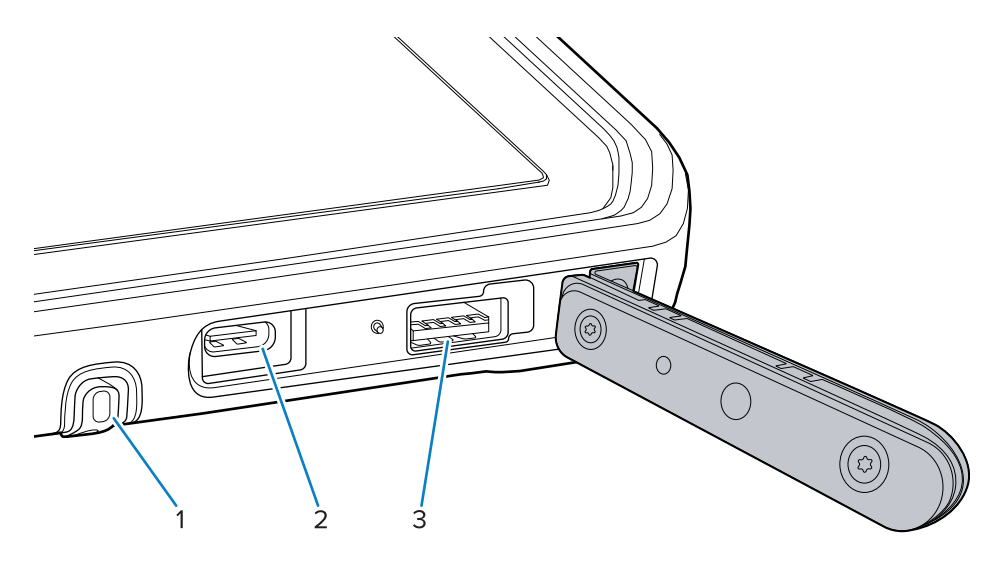

#### Table 2Desna strana

| Broj | Stavka                         | Opis                                                                             |
|------|--------------------------------|----------------------------------------------------------------------------------|
| 1    | Držač stylus olovke            | Pruža prostor za držanje stylus olovke.                                          |
| 2    | Priključak USB-C Thunderbolt 4 | Omogućuje komunikaciju s glavnim računalom i dodatnom opremom te pruža punjenje. |
| 3    | Priključak USB-A 3.1           | Omogućuje komunikaciju s dodatnom opremom poput skenera i žičanih slušalica.     |

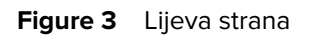

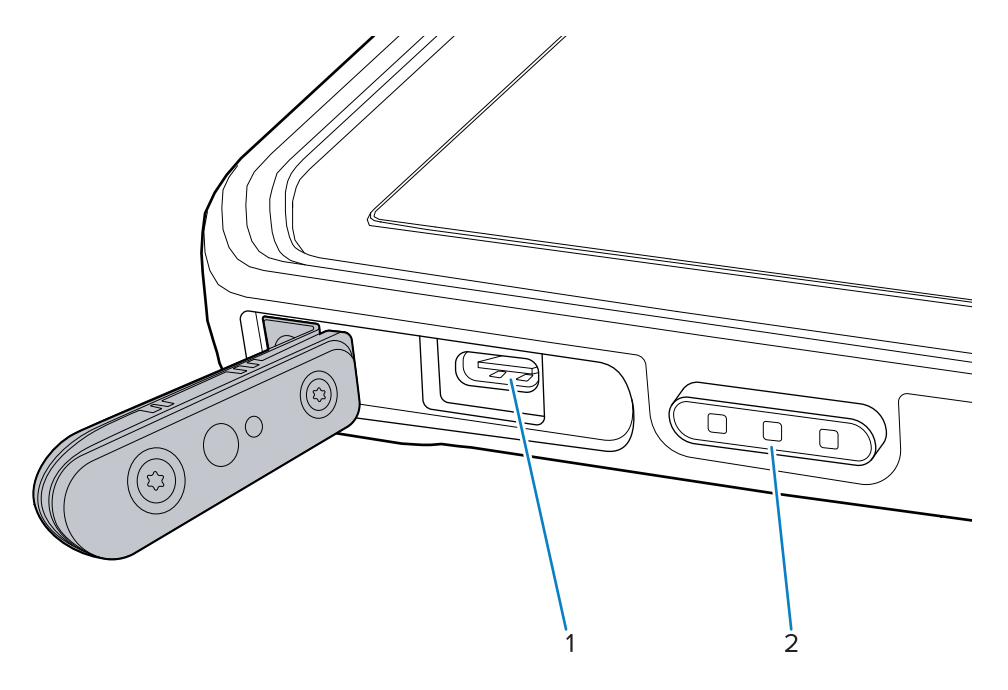

| Table 3 | Lijeva strana |
|---------|---------------|
|---------|---------------|

| Broj | Stavka                                                       | Opis                                                                                   |
|------|--------------------------------------------------------------|----------------------------------------------------------------------------------------|
| 1    | Priključak USB-C Thunderbolt 4                               | Omogućuje komunikaciju s glavnim računalom i dodatnom opremom te pruža punjenje.       |
| 2    | Tipka za skeniranje (na tabletima<br>s unutarnjim skenerom)  | Pokreće snimanje podataka s crtičnog koda kada<br>je aktivna aplikacija za skeniranje. |
|      | Programibilna tipka (na tabletima<br>bez unutarnjeg skenera) | Programibilna tipka (nema učinka – zadano)                                             |

Figure 4 Pogled sa stražnje strane

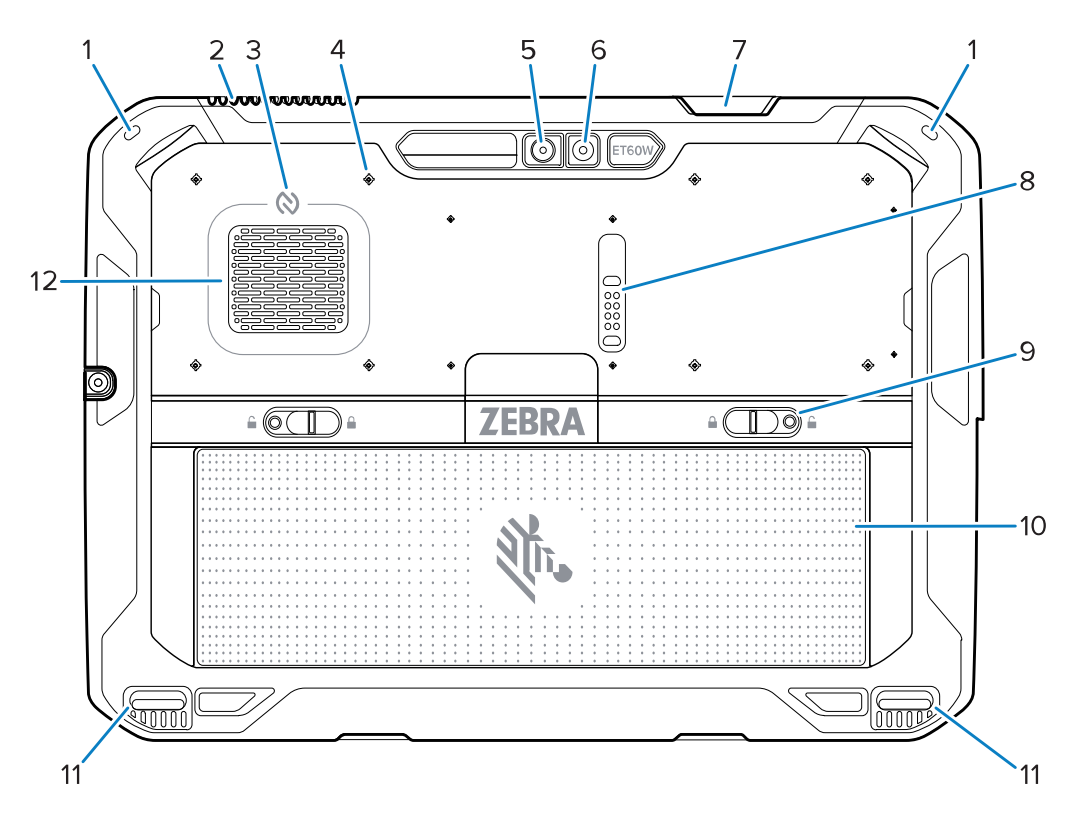

| Broj | Stavka                                            | Opis                                                                                        |
|------|---------------------------------------------------|---------------------------------------------------------------------------------------------|
| 1    | Utor za stylus olovku                             | Omogućuje postavljanje vezice stylus olovke.                                                |
| 2    | Otvor za ispuh                                    | Omogućuje protok zraka iz tableta.                                                          |
| 3    | NFC antena                                        | Omogućuje očitavanje NFC kartice.                                                           |
| 4    | Smještaj točaka za postavljanje<br>dodatne opreme | Ukazuje na točke za postavljanje na polimernoj<br>foliji za pričvrsne vijke dodatne opreme. |
|      |                                                   | <b>CAUTION:</b> Nemojte uklanjati polimernu foliju.                                         |

| Broj | Stavka                                    | Opis                                                                                                    |
|------|-------------------------------------------|----------------------------------------------------------------------------------------------------|
| 5    | Stražnja kamera                           | Kamera s automatskim fokusiranjem koja snima fotografije i snima podatke sa crtičnog koda.                           |
| 6    | LED bljeskalica stražnje kamere           | Pruža osvjetljenje za kameru.                                                                                        |
| 7    | Izlazni prozorčić skenera                 | Omogućuje snimanje podataka pomoću<br>unutarnjeg čitača (dodatno).                                                   |
| 8    | Priključak za proširenje<br>komunikacije  | Omogućuje USB komunikaciju i napajanje dodatne opreme.                                                               |
| 9    | Zasuni za vađenje baterije                | Otpuštaju bateriju.                                                                                                  |
| 10   | Baterija                                  | Osigurava napajanje tableta.                                                                                         |
|      | Lažna baterija (dodatno)                  | Osigurava nepropusnost za vodu i prašinu kad se<br>upotrebljava u fiksnoj instalaciji kad baterija nije<br>potrebna. |
| 11   | Utor za spajanje na priključnu<br>stanicu | Omogućuje spajanje tableta na priključnu stanicu.                                                                    |
| 12   | Otvor za ulaz zraka                       | Omogućuje protok zraka u tablet.                                                                                     |

#### Table 4 Pogled sa stražnje strane (Continued)

### Popravak ili zamjena

Kako biste kupili novu bateriju za popravak i zamjenu baterije, idite na Zatraži popravak.

Usluge popravka i zamjene za model ET60W/65W za razdoblje od 3 do 5 godina od datuma prodaje mogu se kupiti putem <u>Usluge podrške One Care</u>.

### Podešavanje uređaja

Prije prve upotrebe postavite uređaj.

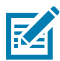

**NOTE:** Model ET6xW s baterijom isporučuje se u načinu rada za isporuku kako bi se spriječilo pražnjenje tijekom isporuke i skladištenja. Za izlazak iz načina rada za isporuku, postavite ga na priključnu stanicu za vozila s napajanjem ili spojite napajanje USB kabelom, a zatim pritisnite gumb za uključivanje.

- 1. Umetnite nano SIM karticu (opcionalno samo za ET65W).
- 2. Umetnite bateriju.
- 3. Napunite uređaj.

### Umetanje nano SIM kartice

Nano SIM kartica je potrebna za mobilnu podatkovnu vezu.

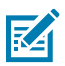

#### NOTE:

Koristite isključivo nano SIM karticu.

Samo za model ET65W.

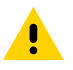

**CAUTION:** Slijedite odgovarajuće mjere opreza vezane uz elektrostatičko pražnjenje (ESD) kako ne biste oštetili SIM karticu. Odgovarajuće mjere opreza koje se odnose na ESD među ostalim uključuju rad na ESD podlozi i ispravno uzemljenje korisnika.

1. Gurnite zasune za otpuštanje baterije prema bočnim stranama tableta.

Baterija se djelomično podiže.

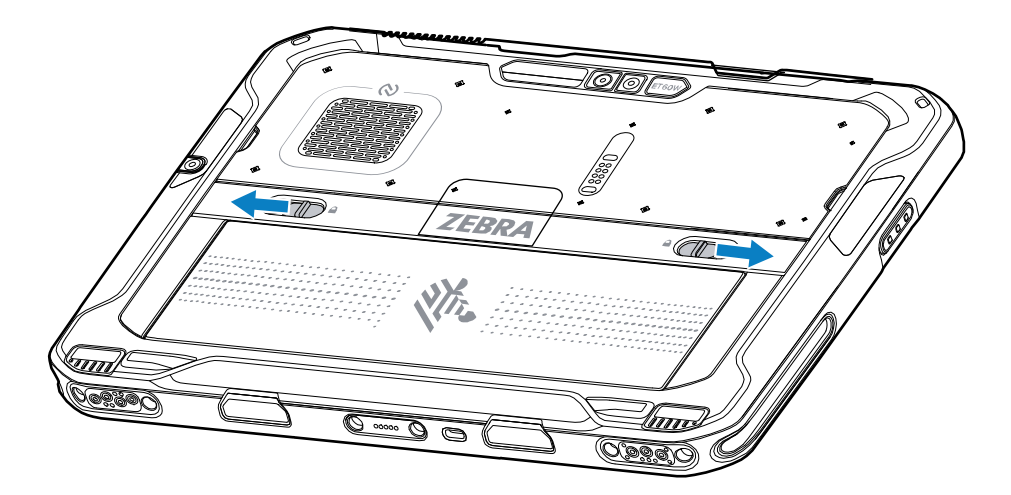

**2.** Izvadite bateriju iz tableta.

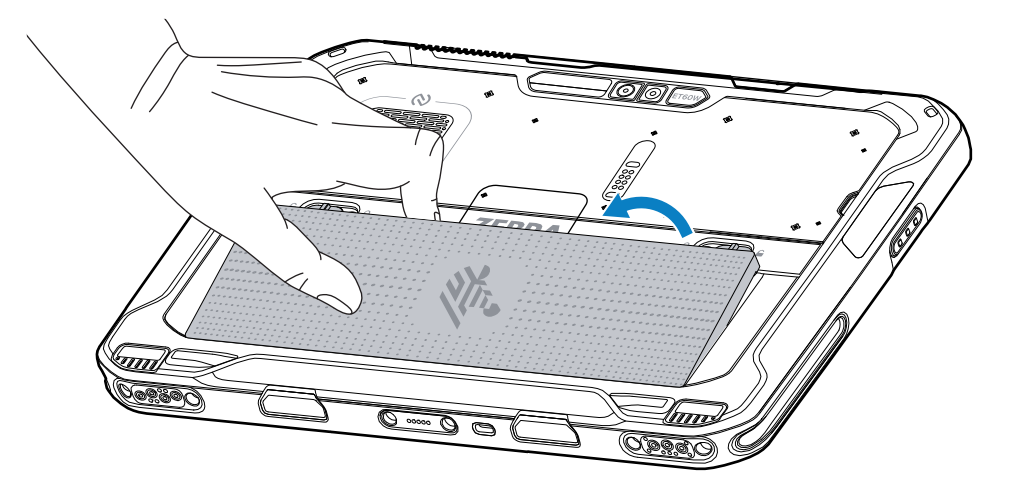

**3.** Podignite vratašca za SIM.

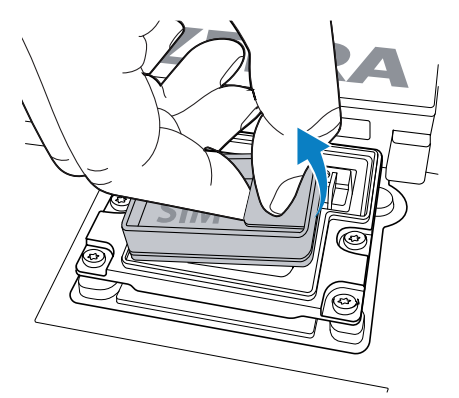

- **4.** Gurnite držač SIM kartice u položaj za otključavanje.
- 5. Otvorite držač SIM kartice.

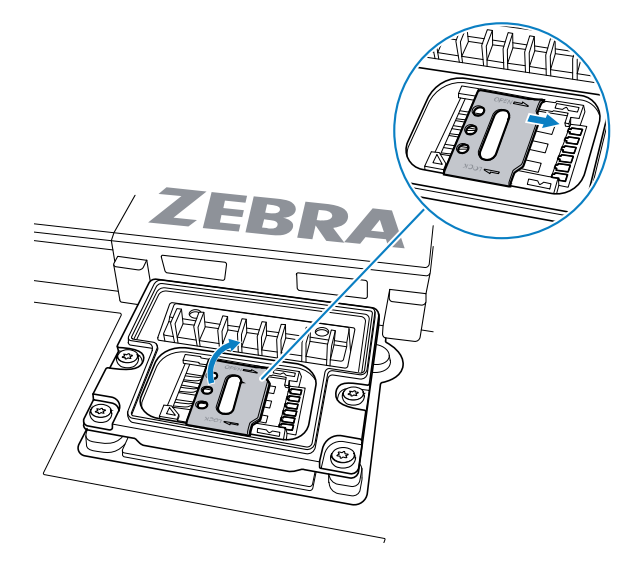

6. Stavite SIM karticu licem prema dolje.

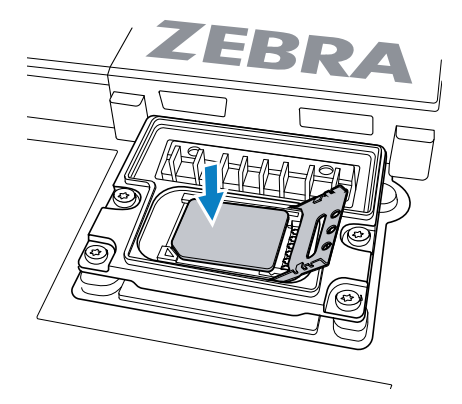

7. Zatvorite vratašca za SIM.

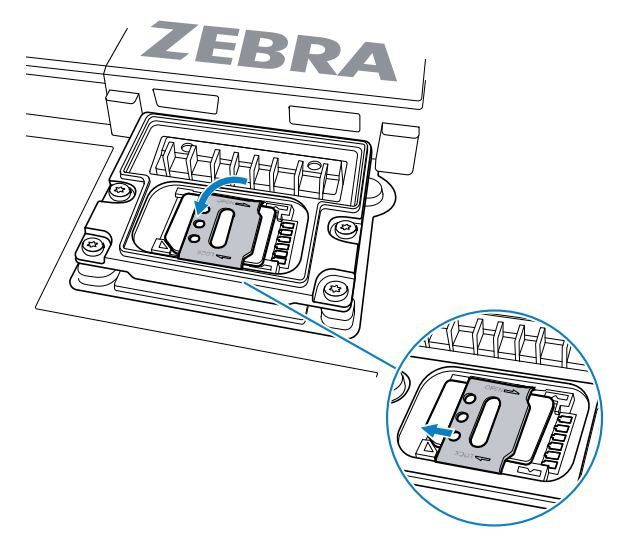

- 8. Gurnite držač SIM kartice u zaključani položaj.
- 9. Vratite vratašca za SIM.

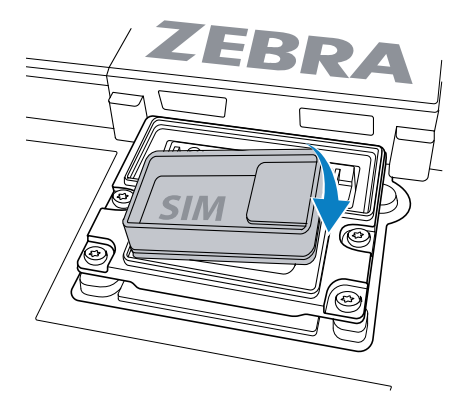

**10.** Umetnite bateriju (najprije donji dio) u odjeljak za bateriju na stražnjoj strani uređaja.

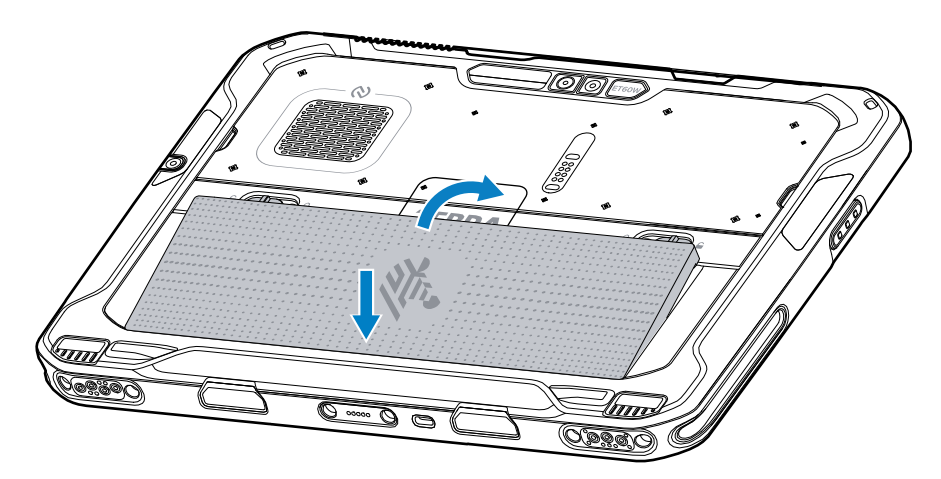

**11.** Gurajte bateriju prema dolje u odjeljak za bateriju dok zasun za otpuštanje baterije ne sjedne na mjesto.

### Zamjena baterije

Ovaj odjeljak opisuje način zamjene baterije u tabletu.

M

**NOTE:** Korisničke modifikacije uređaja, posebno u odjeljku za bateriju, poput naljepnica, oznaka imovine, graviranja, naljepnica itd., mogu ugroziti predviđene performanse uređaja ili dodatne opreme. Narušiti se mogu razine učinkovitosti kao što su brtvljenje (zaštita od prodiranja (IP)), rad u slučaju udarca (pad i prevrtanje), funkcionalnost, temperaturna otpornost itd. NEMOJTE stavljati nikakve oznake, identifikacijske oznake imovine, gravure, naljepnice itd. u odjeljak za baterije.

1. Gurnite zasune za otpuštanje baterije prema bočnim stranama tableta.

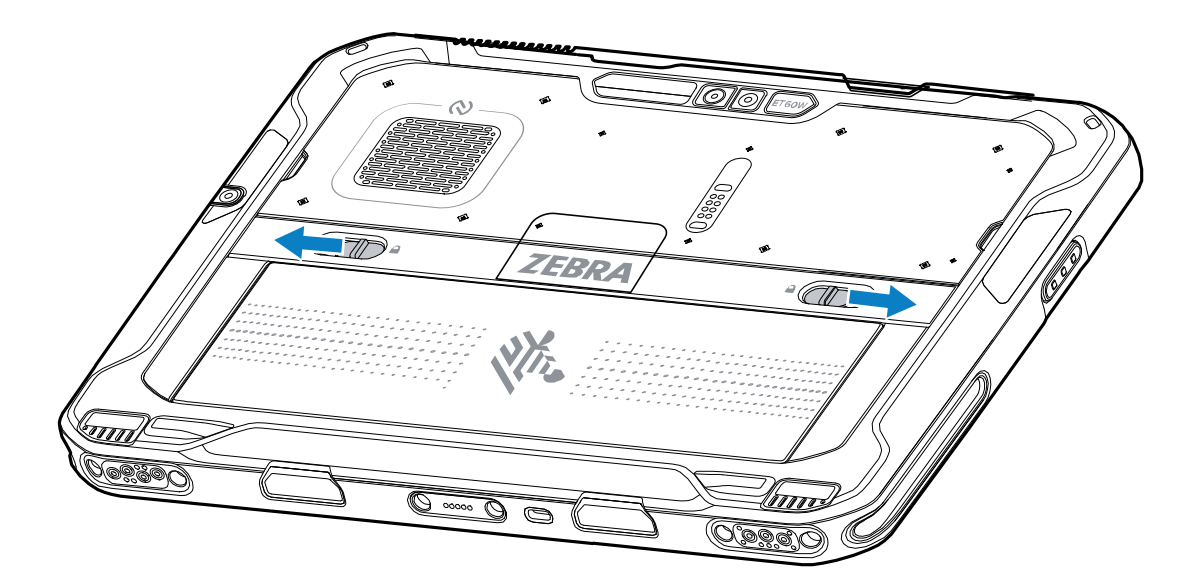

Baterija se djelomično podiže.

2. Izvadite bateriju iz tableta.

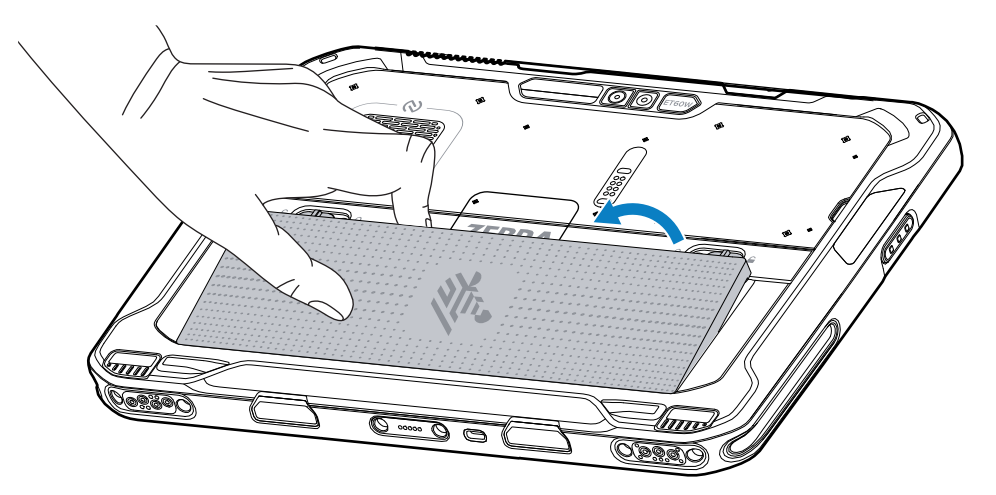

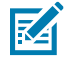

**NOTE:** U načinu za zamjenu u radu, kada korisnik izvadi bateriju, zaslon se zatamni. Bateriju zamijenite unutar 60 sekundi kako ne biste ostali bez podataka iz memorije.

**3.** Umetnite zamjensku bateriju (najprije donji dio) u odjeljak za bateriju na stražnjoj strani uređaja.

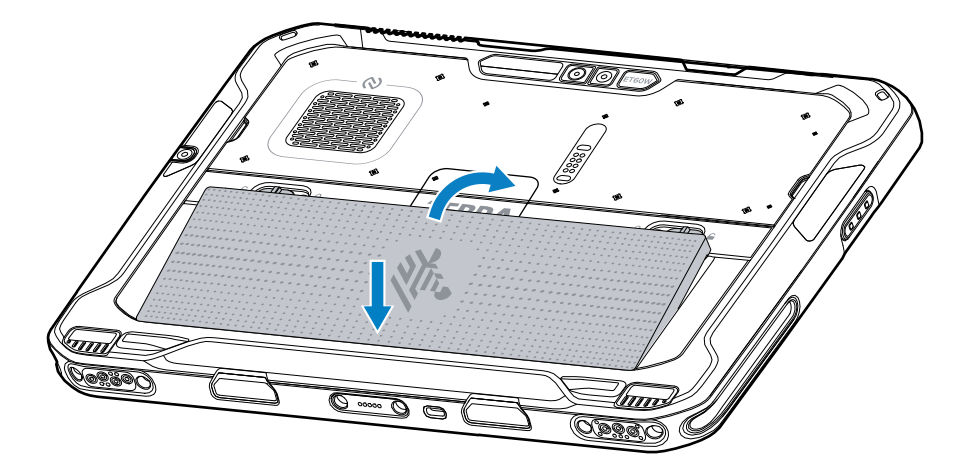

- 4. Gurajte bateriju prema dolje u odjeljak za bateriju dok zasun za otpuštanje baterije ne sjedne na mjesto.
- 5. Pritisnite tipku za uključivanje/isključivanje.

# Ležište za punjenje°uređaja

Prije prve upotrebe tableta priključite ga na vanjski izvor napajanja kako biste napunili bateriju.

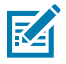

**NOTE:** Tableti bez baterije ne zahtijevaju punjenje.

Tablet držite priključenim na vanjski izvor napajanja dok se potpuno ne napuni. LED indikator punjenja počinje svijetliti zeleno kad se tablet potpuno napuni. Tablet možete koristiti dok se puni.

Kako biste napunili glavnu bateriju, dodatnu opremu za punjenje priključite na odgovarajući izvor napajanja.

Uređaj umetnite u priključnu stanicu ili povežite USB punjač. Uređaj se uključuje i počinje se puniti. LED indikator punjenja bljeska žuto tijekom punjenja, a zatim počinje postojano svijetliti zeleno kada se baterija potpuno napuni.

Standardna baterija se puni od 0% do 100% za otprilike 2,5 sata. Baterija proširenog kapaciteta se puni od 0% do 100% za 5 sati. Za postizanje optimalnih rezultata punjenja, koristite isključivo Zebra dodatnu opremu za punjenje i baterije. Punite baterije na sobnoj temperaturi dok je uređaj isključen.

### Dodatna oprema za punjenje

Za punjenje tableta i rezervnih baterija koristite neki od sljedećih dodataka.

#### Table 5 Dodatna oprema za punjenje

| Dodatna oprema                    | Broj dijela              | Opis                                                                                                    |
|-----------------------------------|--------------------------|----------------------------------------------------------------------------------------------------|
| Adapter USB-C na AC               | PWR-BGA15V45W-UC2-<br>WW | Pruža samo punjenje tableta. Potreban je kabel za<br>izmjeničnu struju specifičan za državu.                                                                                             |
| Punjač za bateriju s 2<br>Iežišta | SAC-ET6X-2SCHG-01        | Puni do dvije standardne baterije ili baterije<br>proširenog kapaciteta. Zahtijeva izvor napajanja,<br>kabel za istosmjernu struju i kabel za izmjeničnu<br>struju specifičan za državu. |

### Indikatori punjenja

Prije upotrebe uređaja napunite bateriju.

| Table 6 | Indikatori | punjenja |
|---------|------------|----------|
|---------|------------|----------|

| LED              | Naznačeno stanje                                           |
|------------------|------------------------------------------------------------|
| Off (lsključeno) | U uređaju nema napajanja.                                  |
| Svijetli žuto    | Uređaj se puni.                                            |
| Svijetli crveno  | Uređaj se puni, ali baterija je pri kraju vijeka trajanja. |
| Svijetli zeleno  | Uređaj je potpuno napunjen.                                |
| Svijetli plavo   | Tablet bez baterije spaja se na vanjsko napajanje.         |

### Temperatura pri punjenju

Baterije punite na temperaturama okoliša.

Baterije punite na temperaturama okoliša od od 0°C do 45°C (od 32°F do 113°F). Uređaj uvijek sigurno i pametno puni bateriju. Pri višim temperaturama (npr. približno +37°C (+98°F)) uređaj može kratkotrajno naizmjenično aktivirati i deaktivirati punjenje baterije kako bi se održala prihvatljiva temperatura baterije. Uređaj preko svojih LED indikatora ukazuje na to da je punjenje onemogućeno zbog povišene temperature.

### Punjenje rezervne baterije

LED indikator punjenja rezervne baterije na ležištu naznačuje status punjenja rezervne baterije. Standardna baterija puni se od 4 % napunjene do 80 % napunjene za 2,5 sati. Baterija proširenog kapaciteta puni se od 4 % napunjene za 5,5 sati.

Kako biste postigli optimalne rezultate brzog punjenja, upotrebljavajte isključivo dodatnu opremu za punjenje i baterije tvrtke Zebra.

| Naznačeno stanje                             | Opis                                                                                                    |
|----------------------------------------------|----------------------------------------------------------------------------------------------------|
| Postojano svijetli<br>jantarno               | Rezervna baterija se puni.                                                                                                  |
| Postojano svijetli zeleno                    | Dovršeno je punjenje rezervne baterije.                                                                                     |
| Postojano svijetli crveno                    | Rezervna se baterija puni i pri kraju je vijeka trajanja. Punjenje je dovršeno, a<br>baterija je pri kraju vijeka trajanja. |
| Brzo bljeska crveno (2<br>bljeska u sekundi) | Pogreška u punjenju; provjerite položaj rezervne baterije odnosno je li<br>baterija pri kraju vijeka trajanja.              |
| lsključeno                                   | Nema rezervne baterije u ležištu. Rezervna baterija nije ispravno umetnuta u<br>ležište. Punjač nije ukopčan u napajanje.   |

 Table 7
 LED indikatori punjenja rezervne baterije

# Adapter USB-C na AC

Adapter USB-C na AC napaja tablet.

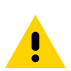

**CAUTION:** Pridržavajte se smjernica za sigurnost baterije opisanih u Referentnom priručniku za proizvod ET6x.

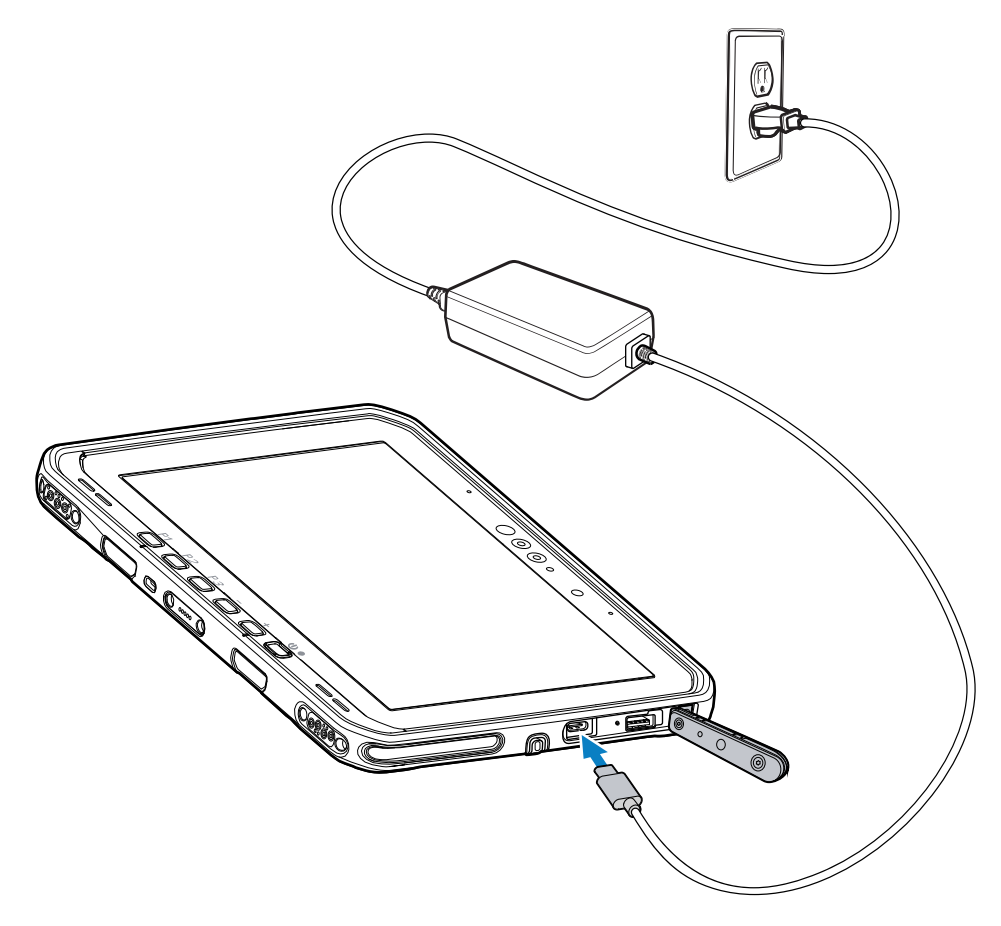

# Punjač za bateriju s 2 ležišta

Koristite punjač za baterije s 2 ležišta za punjenje do dvije standardne baterije ili baterije proširenog kapaciteta.

Figure 5 Punjač za bateriju s 2 ležišta

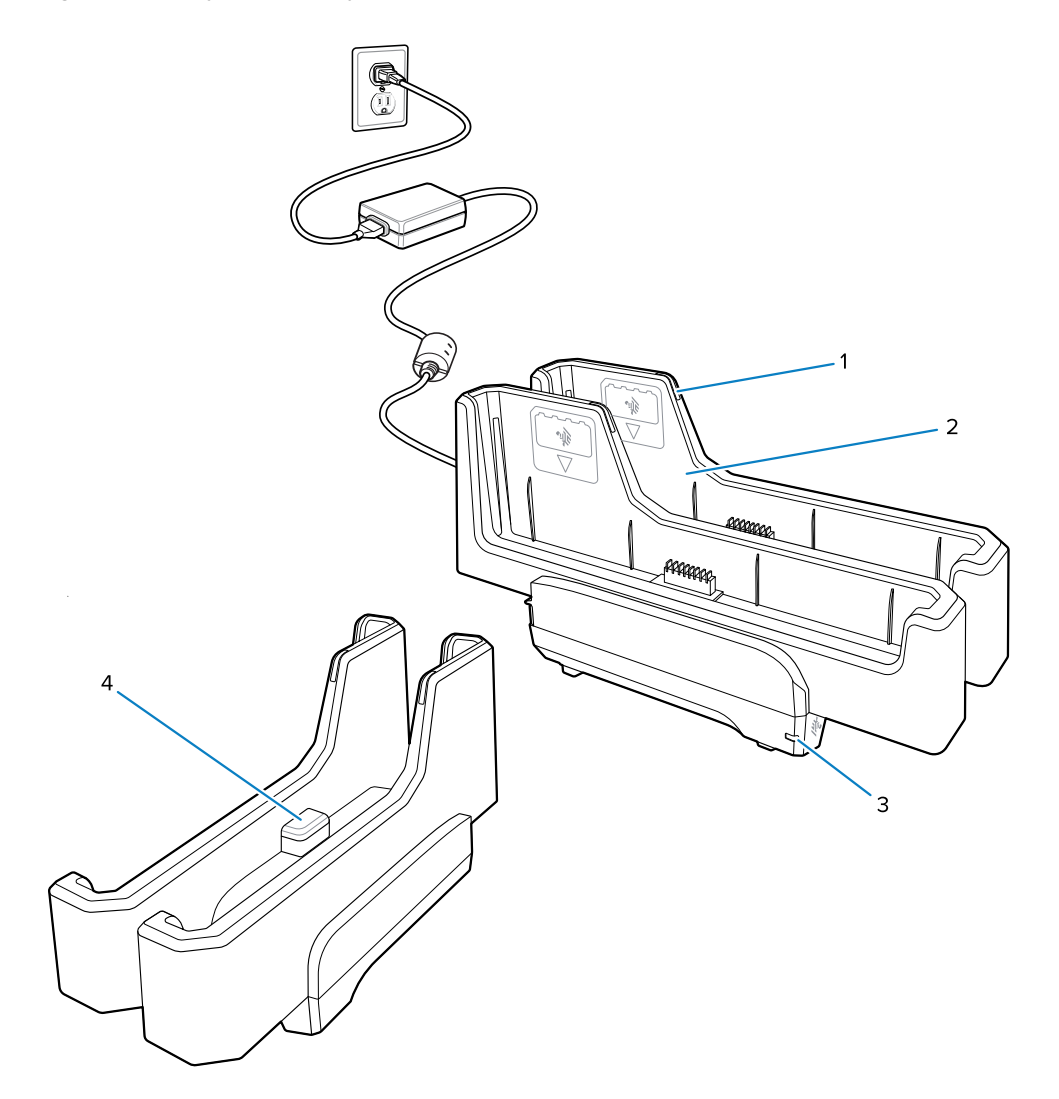

| 1 | LED indikator punjenja baterije                                                                          |
|---|----------------------------------------------------------------------------------------------------|
| 2 | Ležište za bateriju                                                                                      |
| 3 | LED°indikator napajanja                                                                                  |
| 4 | USB-C priključak<br>USB-C priključak servisna je priključnica samo za nadogradnju programskih datoteka i |
|   | nije namijenjen za punjenje.                                                                             |

Za više podataka pogledajte Punjenje rezervne baterije on page 13 Punjenje rezervne baterije on page 13.

# Korištenje kamere

Prednjom ili stražnjom kamerom snimite fotografiju ili videozapis.

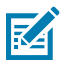

**NOTE:** Ako upotrebljavate prednju kameru, prekidač za privatnost prednje kamere premjestite u otvoren položaj.

- 1. Otvorite aplikaciju Kamera.
- 2. Usmjerite stražnju kameru prema nekom predmetu.
- **3.** Dodirnite tipku okidača na zaslonu za snimanje fotografije ili videozapisa.

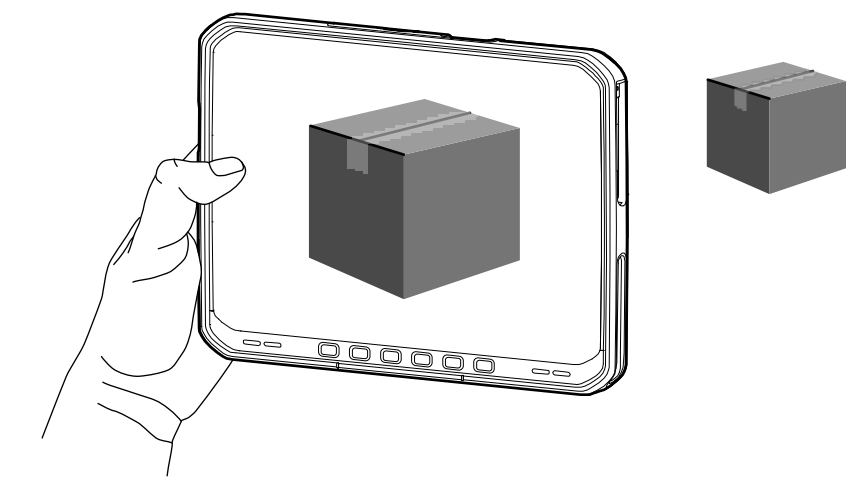

# Očitavanje NFC kartica

Tablet podržava očitavanje NFC kartica. NFC antena nalazi se na stražnjoj strani tableta, ispod logotipa NFC.

Dok je aplikacija koja podržava NFC otvorena, približite NFC karticu anteni. Ovisno o aplikaciji, zvučni ili vizualni indikatori upućuju na uspješno čitanje kartice.

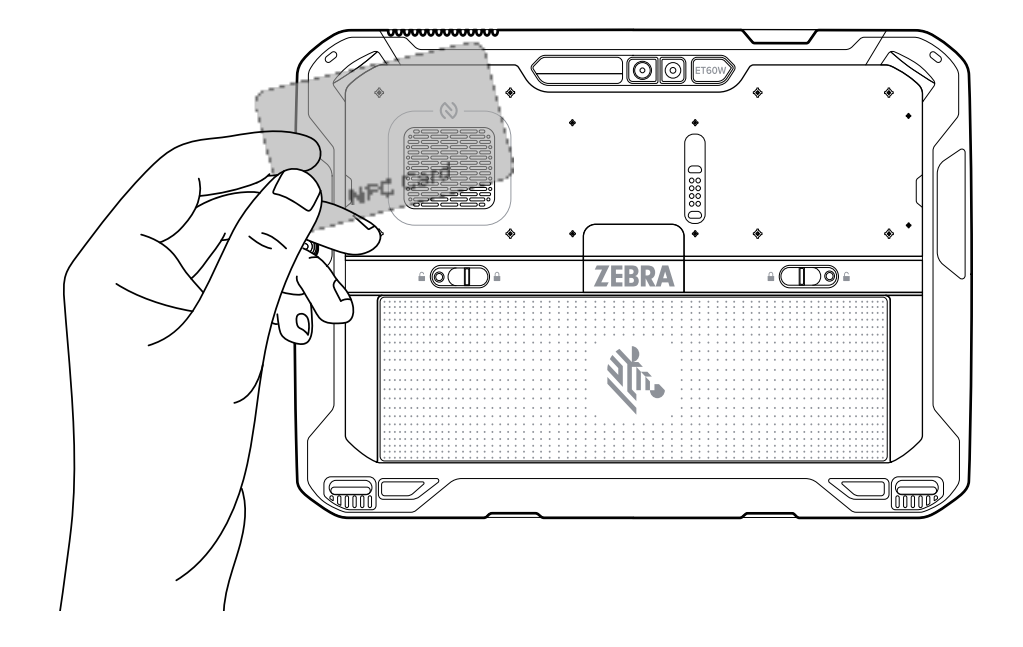

# Skeniranje unutarnjim skenerom

Za snimanje podataka crtičnih kodova upotrijebite unutarnji snimač slika.

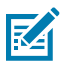

**NOTE:** Koristite uslužni program Zebra 123Scan za konfiguriranje skenera. Pogledajte <u>zebra.com/</u><u>us/en/support-downloads/software/scanner-software/123scan-utility.html</u>.

- **1.** Provjerite je li aplikacija otvorena na uređaju i nalazi li se tekstno polje u fokusu (pokazivač teksta je u tekstnom polju).
- 2. Izlazni prozorčić uređaja usmjerite prema crtičnom kodu.

**3.** Pritisnite i zadržite tipku za skeniranje.

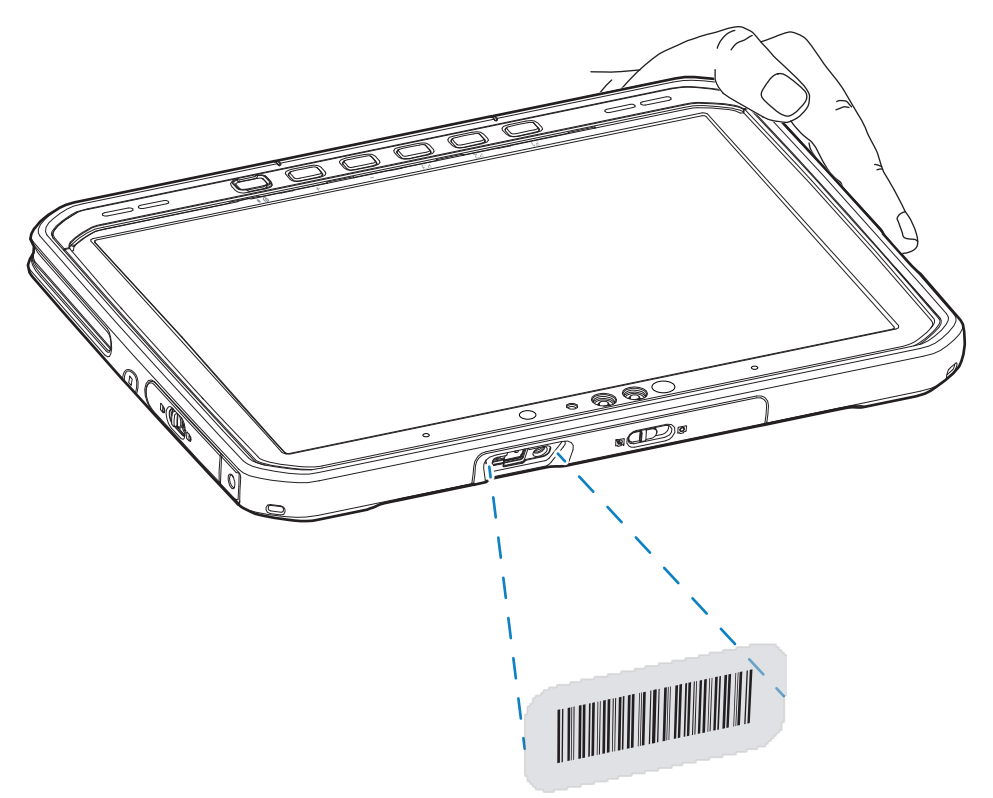

Uključuje se točka za ciljanje s osvjetljenjem koja pruža pomoć pri ciljanju.

**4.** Pazite da crtični kod bude unutar područja okvira laserskog nišana. Točka za ciljanje se koristi radi bolje vidljivosti pri jakom osvjetljenju.

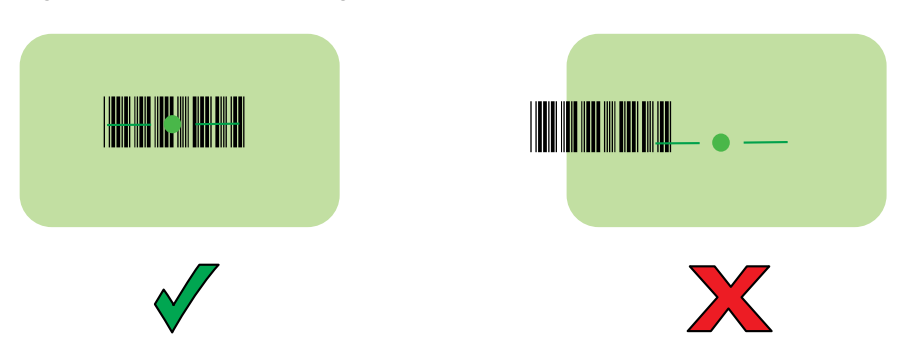

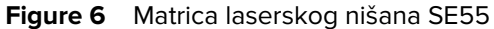

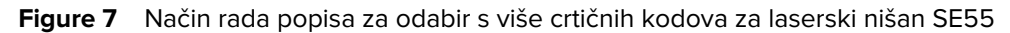

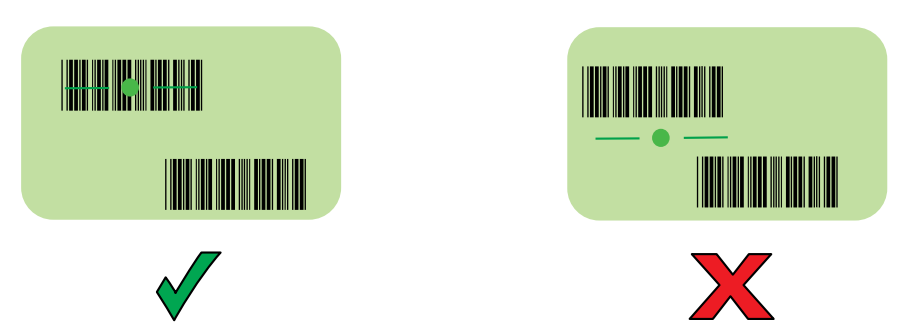

**NOTE:** Kada je uređaj u načinu rada popisa za odabir, on neće dekodirati crtični kôd dok centar končanice ne dodirne crtični kôd.

Prema zadanom oglašava se zvučni signal koji označava da je crtični kod uspješno dekodiran.

5. Otpustite tipku za skeniranje.

K

6. Snimljeni podaci prikazat će se u tekstualnom polju.

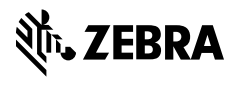

www.zebra.com